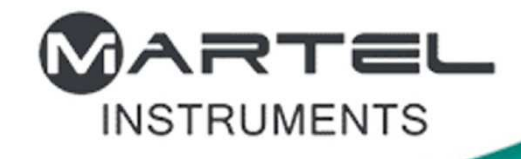

# MPP6500

#### Page 1 of 12

### MPP6500 series

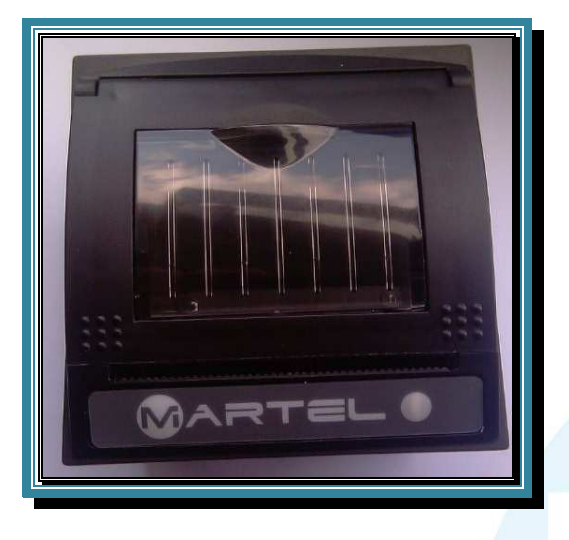

MPP6500 MPP6510 MPP6520

5-8Vdc, 4A peak 5-8Vdc, 2A peak 10-35Vdc

### PANEL MOUNT PRINTERS

#### **Features**

- Easy load paper feature
- High resolution thermal printing
- 5-8Vdc standard, 10-35Vdc / low power options
- Panel screw mount
- Quiet, non-impact system
- Maintenance-free
- Compact and light weight
- High reliability
- Versatile, for use with text or graphics
- 12, 16, 24, 32 or 48 characters per line
- Suitable for paper and label printing
- Windows driver for Win 7 / Vista / XP and 2000
- Linux and WinCE 5.0 / 6.0 drivers available
- 32mm diameter paper roll support

#### Options

- Interface—RS232, RS485, TTL, USB, Parallel
- Bezel—Black, Off White, Custom
- Alternative PCB Connectors—Molex KK, 43xxx and Molex 51021

#### Introduction

The MPP6500 Series is from the latest range of Martel printers, comprising compact thermal panel mount printers incorporating a fixed head mechanism with "Easy load" paper feature, setting new performance standards for panel-mount units, with a selection of standard options and customisable features.

Designed for maximum versatility, the MPP6500 Series are capable of many different modes of operation. Numerous international character sets and barcodes are selectable and the printers have RS232 serial as standard, with USB, RS485, TTL and parallel interfaces as factory options. With flash upgrade capability as standard, it provides a flexible method of remotely updating the printer firmware for new customer requirements or requests with minimal delay

Power supply options include a single 5-8Vdc (standard) or 10-35Vdc supply giving fast, high resolution printing whilst a low current version is also available.

Paper changing is simplified by the use of a hinged front to the robust moulded enclosure incorporating a detachable roller facilitating the "Easy load" functionality.

Martel manufactures a wide range of cased and compact panel printers and we would be pleased to discuss the possibility of customising any aspect of the printer to your specific requirements.

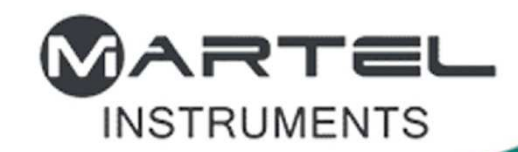

# MPP6500

#### SPECIFICATION

### Page 2 of 12

General Printing system Max Characters per line Character matrix Character size Horizontal dot pitch Vertical dot pitch Text line composition Printing width

Average printing speed MPP6500/MPP6520 MPP6510

Power supply MPP6500/MPP6510 MPP6520

Current consumption MPP6500 MPP6510 MPP6520

Paper and language support Paper width Paper capacity Character set Country codes

**Data and Interface** 

USB Serial Data format Baud rates Handshaking Parallel Input Data Format

Handshaking Buffer size

Dimensions

MPP6500 series MPP6520 Panel cut-out Direct thermal line head 48, 32, 24(default), 16 and 12 24x8, 24x12 or 24x16 3mm x 2mm, 3mm x 1.5mm or 3mm x 1mm (Approx. 13, 17 or 25cpi) 0.125mm (Approx. 200dpi) 0.125mm 24x384 dots 48mm

10 lines of text per second (max) 2 lines of text per second (max)

5-8 Vdc 10-35Vdc

4A peak 2A Peak 2.7A @ 10V, 1.75A @ 15V, 1.5A @ 20V, 1.2A @ 25V, 1.1A @ 30V, 1A @ 35V peak

58mm 32mm diameter UK / United States (437) USA, France, Germany, UK, Denmark I/II, Sweden, Italy, Japan, Norway, Latin America, Spain I/II

USB v2.0

RS232 (Default, 1 Start, 8 Data, 1 Stop, No Parity) 300, 600, 1200, 2400, 4800, 9600 & 19200, 38400, 57600 & 115200 Hardware (CTS line) or Software (XON/XOFF)

8 bit Centronics STROBE and BUSY 5 Kbytes

83mm x 85.1mm x 30mm (WxHxD) 83mm x 85.1mm x 48mm (WxHxD) 73.6 x 73.6mm

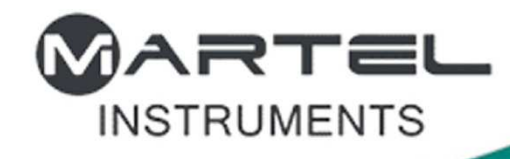

## **MPP6500**

#### **ELECTRICAL CONNECTIONS**

Page 3 of 12

#### Standard Connectors (Molex 43xxx Series)

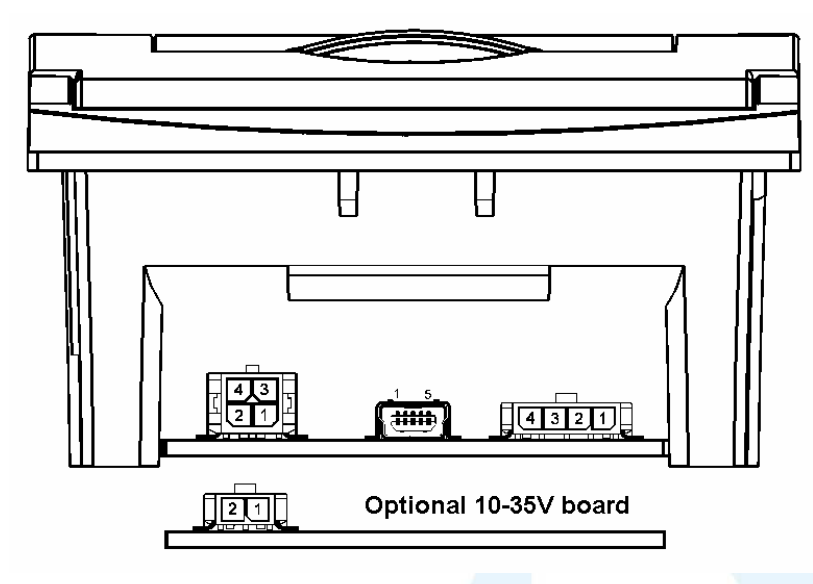

| RS232 Connector |         |  |
|-----------------|---------|--|
| Pin No          |         |  |
| 1               | RXD In  |  |
| 2               | TxD Out |  |
| 3               | CTS     |  |
| 4               | GND     |  |

| 5V Power / Takeup Spool<br>Connector |                         |  |  |
|--------------------------------------|-------------------------|--|--|
| Pin No                               |                         |  |  |
| 1                                    | 0V                      |  |  |
| 2                                    | 5-8Vdc (not for 10-35V) |  |  |
| 3                                    | Paper take up power     |  |  |
| 4                                    | Paper take up drive     |  |  |

| 6 | 10-35V Power<br>Connector (option) |          |  |
|---|------------------------------------|----------|--|
|   | Pin No                             | 21       |  |
|   | 1                                  | 0V       |  |
|   | 2                                  | 10-35Vdc |  |

| Connectors              | Receptacle       | Crimp (and quantity)     |  |
|-------------------------|------------------|--------------------------|--|
| RS232                   | Molex 43025-0400 | Molex 43030-0007 (4 off) |  |
| USB                     | USB Mini B       | N/A                      |  |
| 5V Power / Paper Takeup | Molex 43645-0400 | Molex 43030-0007 (4 off) |  |
| 10-35V Power            | Molex 43025-0200 | Molex 43030-0007 (2 off) |  |

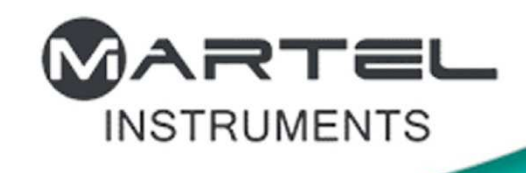

# MPP6500

#### **ELECTRICAL CONNECTIONS**

Page 4 of 12

Factory Option Connectors (Molex KK Series)

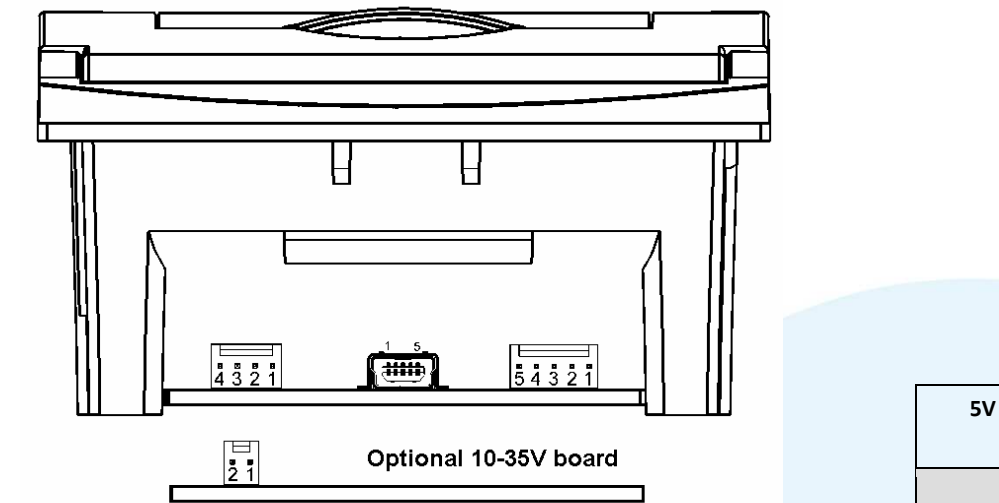

| RS232 Connector |         |  |
|-----------------|---------|--|
| Pin No          | 4 3 2 1 |  |
| 1               | RXD In  |  |
| 2               | TxD Out |  |
| 3               | CTS     |  |
| 4               | GND     |  |

| 5V Power / Takeup Spool<br>Connector |                         |  |  |
|--------------------------------------|-------------------------|--|--|
| Pin No                               |                         |  |  |
| 1                                    | 0V                      |  |  |
| 2                                    | 0V                      |  |  |
| 3                                    | 5-8Vdc (not for 10-35V) |  |  |
| 4                                    | Paper take up power     |  |  |
| 5                                    | Paper take up drive     |  |  |

| Connectors              | Receptacle      | Crimp (and quantity)    |  |
|-------------------------|-----------------|-------------------------|--|
| RS232                   | Molex 2201-2045 | Molex 0850-0032 (4 off) |  |
| USB                     | USB Mini B      | N/A                     |  |
| 5V Power / Paper Takeup | Molex 2201-2055 | Molex 0850-0032 (5 off) |  |
| 10-35V Power            | Molex 2201-2025 | Molex 0850-0032 (2 off) |  |

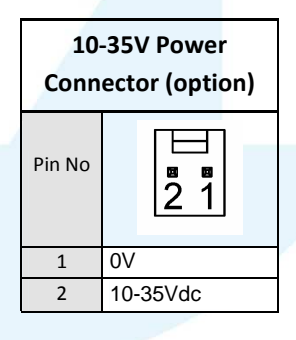

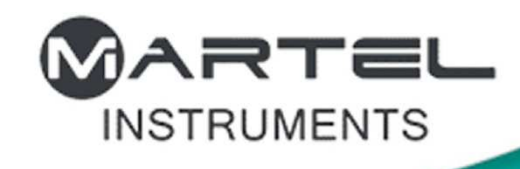

# MPP6500

#### **ELECTRICAL CONNECTIONS**

Page 5 of 12

#### Factory Option Connectors (Molex 51xxx Series)

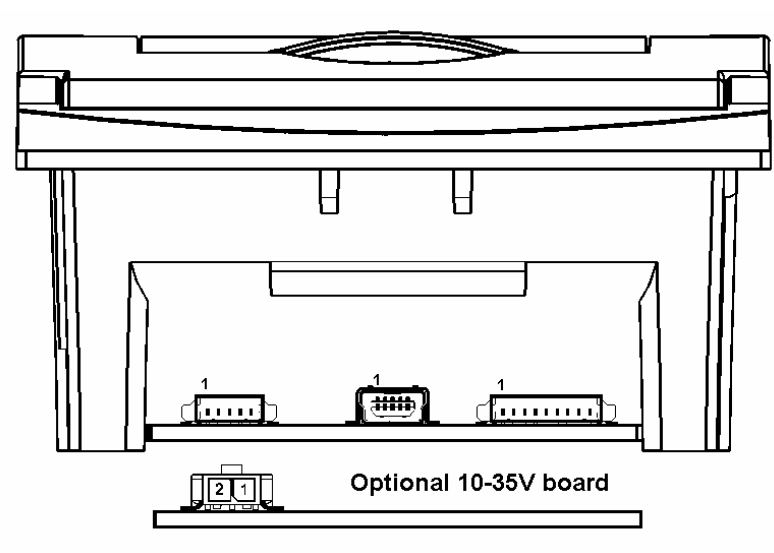

| Connectors   | Receptacle       | Crimp (and quantity)         |
|--------------|------------------|------------------------------|
| RS232        | Molex 51021-0500 | Molex 50058 or 50079 (4 off) |
| USB          | USB Mini B       | N/A                          |
| 5V Power     | Molex 51021-0900 | Molex 50058 or 50079 (9 off) |
| 10-35V Power | Molex 43025-0200 | Molex 43030-0007 (2 off)     |

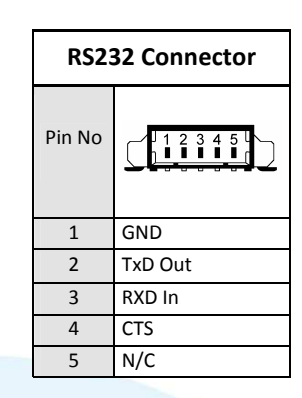

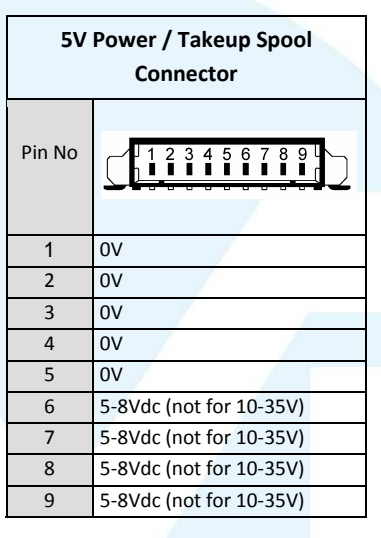

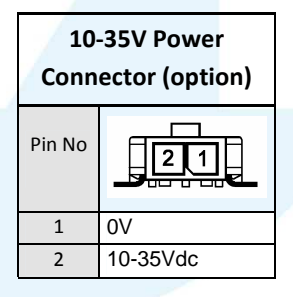

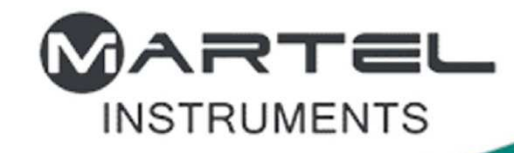

## **MPP6500**

### **Configuration & Setup**

Page 6 of 12

The printer incorporates a number of configurable *options*, each of which has a number of *settings*. The default settings of the standard printer are detailed in the table below in bold. To change the setting of any option, follow the procedure below:

1. Ensure the printer is OFF.

- 2. Press and hold the Mode button whilst powering the printer ON. After about five seconds, the Status light will flash five times to show that the printer is in *configuration mode*. Release the Mode button.
- 3. Press the Mode button the same number of times as the option that you wish to change (for example to change baud rate, press the Mode button twice).
- 4. After a short delay, the Status light will flash the same number of times as the option that you have chosen. If you have made a mistake at this stage, simply wait: after a delay, the printer will power-on without changing any options.
- 5. To proceed with configuration, press the Mode button the same number of times as the *setting* that you wish to make (for example, to set the baud rate to 19200, press the Mode button four times).

6. After a short delay, the Status light will flash the same number of times as the setting that you have made.

7. After a further delay, the printer will power-on with the new setting.

|   | Option          | Setting Number(default in bold) | Setting (default in bold) |
|---|-----------------|---------------------------------|---------------------------|
| 1 | RS232 Protocol  | 1                               | 8, No parity              |
|   |                 | 2                               | 8, Odd parity             |
|   |                 | 3                               | 8, Even parity            |
|   |                 | 4                               | 7, Odd, parity            |
|   |                 | 5                               | 7, Even Parity            |
|   |                 |                                 |                           |
| 2 | RS232 Baud Rate | 1                               | 115200 baud               |
|   |                 | 2                               | 57600 baud                |
|   |                 | 3                               | 38400 baud                |
|   |                 | 4                               | 19200 baud                |
|   |                 | 5                               | 9600 baud                 |
|   |                 | 6                               | 4800 baud                 |
|   |                 | 7                               | 2400 baud                 |
|   |                 | 8                               | 1200 baud                 |
|   |                 | 9                               | 600 baud                  |
|   |                 | 10                              | 300 baud                  |
|   |                 |                                 |                           |
| 3 | RS232 Handshake | 1                               | None                      |
|   |                 | 2                               | Software                  |
|   |                 | 3                               | Hardware                  |
|   |                 |                                 |                           |

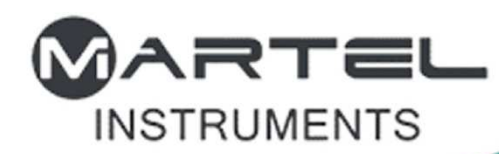

## **MPP6500**

### **Configuration & Setup**

Page 7 of 12

| 4 Default Font     | 1 | Arial 16, 24 CPL                     |
|--------------------|---|--------------------------------------|
|                    | 2 | Arial 12, 32 CPL                     |
|                    | 3 | Arial 8, 48 CPL                      |
|                    |   |                                      |
| 5 Character Format | 1 | Normal                               |
|                    | 2 | Double Width                         |
|                    | 3 | Double Height                        |
|                    | 4 | Double Width and Height              |
|                    |   |                                      |
| 6 Print Density    | 1 | Lowest                               |
|                    | 2 |                                      |
|                    | 3 |                                      |
|                    | 4 | Highest                              |
|                    |   |                                      |
| 7 Printer Current  | 1 | Highest                              |
|                    | 2 |                                      |
|                    | 3 |                                      |
|                    | 4 | Lowest                               |
|                    |   |                                      |
| 8 Print Format     | 1 | Standard paper, normal printing      |
|                    | 2 | Standard paper, upside down printing |
|                    | 3 | Labels, normal printing              |
|                    | 4 | Labels, upside down printing         |
|                    |   |                                      |
|                    |   |                                      |
|                    |   |                                      |

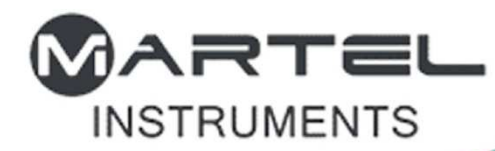

### **MPP6500**

#### **Control Codes**

Page 8 of 12

1

#### Software Selectable Functions

Underline Double height Double width Graphics Horizontal tab, plus setting Form feed, plus setting 11 selectable international character sets Reverse printing Inverse printing Reset Barcodes

#### **Control Codes and Escape Sequences**

| Function                                                  | Code                   | Decimal                 | Hex                     |
|-----------------------------------------------------------|------------------------|-------------------------|-------------------------|
| Horizontal tab                                            | HT                     | 9                       | 09                      |
| Line feed                                                 | LF                     | 10                      | 0 A                     |
| Form feed                                                 | FF                     | 12                      | 0 C                     |
| Carriage return                                           | CR                     | 13                      | 0 D                     |
| Double width on                                           | SO                     | 14                      | 0 E                     |
| Double width off                                          | SI                     | 15                      | 0 F                     |
| Cancel                                                    | CAN                    | 24                      | 18                      |
| Set print mode                                            | ESC ! n                | 27 33 n                 | 1B 21 <i>n</i>          |
| Set barcode start position                                | ESC \$ n1 n2           | 27 36 n1 n2             | 1B 24 n1 n2             |
| Set bit image (8 pin single density)                      | ESC * 0 n1 n2 [d]      | 27 42 0 n1 n2 [d]       | 1B2A00 <i>n1 n2 [d]</i> |
| Set bit image (8 pin double density)                      | ESC * 1 n1 n2 [d]      | 27 42 1 n1 n2 [d]       | 1B 2A 01 n1 n2 [d]      |
| Set bit image (24 pin single density)                     | ESC * 32 n1 n2 [d]     | 27 42 32 n1 n2 [d]      | 1B 2A 20 n1 n2 [d]      |
| Set bit image (24 pin double density)                     | ESC * 33 n1 n2 [d]     | 27 42 33 n1 n2 [d]      | 1B 2A 21 n1 n2 [d]      |
| Underline on                                              | ES C - 1               | 27 45 1                 | 1B 2D 01                |
| Underline off                                             | ES C - 0               | 27 45 0                 | 1B 2D 00                |
| Reset                                                     | ESC @                  | 27 64                   | 1B 40                   |
| Set page length                                           | ESC C n                | 27 67 n                 | 1B 43 n                 |
| Set horizontal tabs                                       | ESC D n                | 27 68 n                 | 1B 44 <i>n</i>          |
| Bold on                                                   | ESC G                  | 27 71                   | 1B 47                   |
| Bold off                                                  | ESC H                  | 27 72                   | 1B 48                   |
| Set bit image                                             | ESC K n1 n2 [d]        | 27 75 n1 n2 [d]         | 1B4Bn1n2[d]             |
| Country select                                            | ESC R n                | 27 82 n                 | 1B 52 n                 |
| Set black line recognition                                | ESC L                  | 22 76                   | 1 B 4 C                 |
| Double w idth on                                          | ESCW 1                 | 27 87 1                 | 1B 57 01                |
| Double w idth off                                         | ESCW 0                 | 27 87 0                 | 1B 57 00                |
| Compressed bit image graphics                             | ESCZ n1 [d1] n24 [d24] | 27 90 n1 [d1] n24 [d24] | 1B 5A n1 [d1] n24 [d24] |
| Print & feed paper                                        | ESC d n                | 27 100 <i>n</i>         | 1B 64 <i>n</i>          |
| Reversed on                                               | ESC i 1                | 27 105 1                | 1B 69 01                |
| Feed to start of next label                               | ESC f                  | 27 102                  | 1B 66                   |
| Reversed off                                              | ESCi0                  | 27 105 0                | 1B 69 00                |
| Send Printer Status                                       | ESC v                  | 27 119                  | 1B 76                   |
| Double height on                                          | ESC w 1                | 27 119 1                | 1B 77 01                |
| Double height off                                         | ESC w 0                | 27 119 0                | 1B 77 00                |
| Inverse on                                                | ES C { 1               | 27 123 1                | 1B7B01                  |
| Inverse off                                               | ESC { 0                | 27 123 0                | 1B7B00                  |
| Set barcode height (1 <u>&lt;</u> n <u>&lt;</u> 255)      | GShn                   | 29 104 <i>n</i>         | 1D 68 <i>n</i>          |
| Print UPC-A barcode                                       | GS k 0 [d] NULL        | 29 107 0 [d] 0          | 1D6B00[d]00             |
| Print UCP-E barcode                                       | GS k 1 [d] NULL        | 29 107 1 [d] 0          | 1D 6B 01 [d] 00         |
| Print EAN13 barcode                                       | GS k 2 [d] NULL        | 29 107 2 [d] 0          | 1D 6B 02 [d] 00         |
| Print EAN8 barcode                                        | GS k 3 [d] NULL        | 29 107 3 [d] 0          | 1D 6B 02 [d] 00         |
| Print Code 39 barcode                                     | GS k 4 [d] NULL        | 29 107 4 [d] 0          | 1D 6B 04 [d] 00         |
| Print 2 of 5 barcode                                      | GS k 5 [d] NULL        | 29 107 5 [d] 0          | 1D 6B 05 [d] 00         |
| Print Codabar barcode                                     | GS k 6 [d] NULL        | 29 107 6 <i>[d]</i> 0   | 1D 6B 06 [d] 00         |
| Print CODE128 barcode                                     | GS k 7 n [d]           | 29 107 7 <i>n</i> [d]   | 1D6B07 <i>n[d]</i>      |
| Set barcode magnification (2 <u>&lt;</u> n <u>&lt;</u> 4) | GS w n                 | 29 119 <i>n</i>         | 1D 77 n                 |

# 

# **Product Data Sheet**

# MPP6500

#### **Control codes**

### Page 9 of 12

#### **International Character Sets**

| Print | Mode | (ESC!) |
|-------|------|--------|
|       |      |        |

| Country    | Code     | Decimal  | Hex      | Bit | Function       | 0         | 1   |
|------------|----------|----------|----------|-----|----------------|-----------|-----|
| USA        | ESC R 0  | 27 82 0  | 1B 52 00 | 0   | Character font |           |     |
| France     | ESC R 1  | 27 82 1  | 1B 52 01 | 1   | (see below)    |           |     |
| Germany    | ESC R 2  | 27 82 2  | 1B 52 02 | 2   | Print density  |           |     |
| UK         | ESC R 3  | 27 82 3  | 1B 52 03 | 3   | (see below)    |           |     |
|            |          | 27.02.4  | 10 50 04 | 4   | Double height  | Cancelled | Set |
| Denmark I  | ESC R 4  | 27 82 4  | IB 52 04 | 5   | Double width   | Cancelled | Set |
| Sweden     | ESC R 5  | 27 82 5  | 1B 52 05 | 6   | Undefined      |           |     |
| Italy      | ESC R 6  | 27 82 6  | 1B 52 06 | 7   | Underline      | Cancelled | Set |
| Spain      | ESC R 7  | 27 82 7  | 1B 52 07 |     |                |           |     |
| Japan      | ESC R 8  | 27 82 8  | 1B 52 08 |     |                |           |     |
| Norway     | ESC R 9  | 27 82 9  | 1B 52 09 |     |                |           |     |
| Denmark II | ESC R 10 | 27 82 10 | 1B 52 0A |     |                |           |     |
|            |          |          |          |     |                | •• •      |     |

| Print Densitv          |             | Bit 3 | Bit 2 | Send Printer Status (ESC v) |       |      |
|------------------------|-------------|-------|-------|-----------------------------|-------|------|
| Light                  | 1 (Default) | 0     | 0     | Bit Function                | 0     | 1    |
|                        | 2           | 0     | 1     | 2 Paper Out                 | False | True |
|                        | 3           | 1     | 0     |                             |       |      |
| Dark                   | 4           | 1     | 1     |                             |       |      |
| Character Font         |             | Bit 1 | Bit O |                             |       |      |
| 24 characters per line |             | 0     | 0     |                             |       |      |
| 48 characters per line |             | 0     | 1     |                             |       |      |
| 32 characters per line |             | 1     | 0     |                             |       |      |
| Undefined              |             | 1     | 1     |                             |       |      |

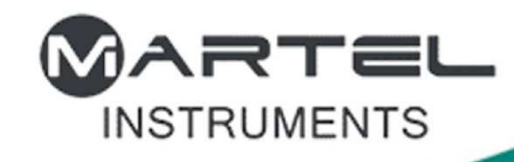

# MPP6500

#### Operation

Page 10 of 12

### Mode Button and Status LED Operation

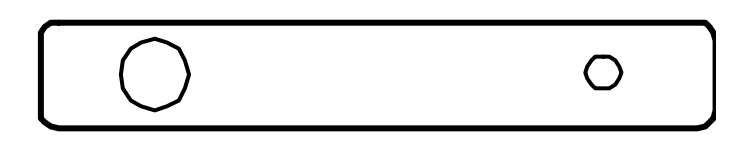

Mode Button Status LED

#### **Power On Self Test**

The self test procedure is initiated by supplying power to the printer while the mode button is depressed. When the mode button is released a test print will be produced.

#### **Status LED**

The printer incorporates an LED indicator to report its condition. If there is a fault, the LED will flash in sequence. The fault can be identified by counting the number of flashes.

| LED Indication |     |    | Condition              | Solution           |  |  |
|----------------|-----|----|------------------------|--------------------|--|--|
|                | On  |    | Printer On             | -                  |  |  |
|                | Off |    | Printer Off            | -                  |  |  |
| *              | *   | *  | Paper out or door open | Fit new paper      |  |  |
| **             | **  | ** | Thermal head too hot   | Allow head to cool |  |  |

#### **Paper Out**

The printer will automatically detect when the printer paper has run out, and report this using the Status LED. Use the Mode button to feed through the last few centimetres of paper and fit a new roll.

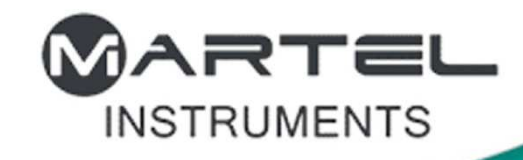

## **MPP6500**

#### Operation

### Page 11 of 12

#### **Head Thermal Limit**

After extensive printing the print head temperature may rise to an unusable level. The Status LED will report when this occurs, and printing will be suspended until the head temperature returns to normal levels.

#### **Paper Tear Procedure**

When removing printout from the printer, pull the printout toward the tear bar and tear from one side to the other across the serrated edge. Note: paper can be torn in either direction as this printer has a double faced tear bar.

#### How To Open Lid

Pull the lever until the lid is released from its locked position. To avoid damage do not use excessive force.

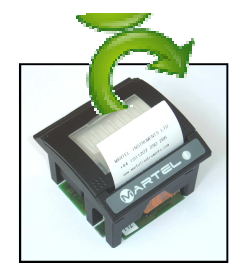

#### **Replacing Paper Roll**

If the paper roll needs replacing, open the paper cup lid and remove the remaining paper. Reel off a few centimetres from a new roll of paper. Hold approximately 5cm of paper outside the device as you place the new roll into the reservoir. Close the lid by applying equal amounts of pressure on each side ensuring the lid is in the locked position. Now tear the spare paper away.

#### **Paper Feed**

Depressing the mode button will allow paper to be fed through the printer.

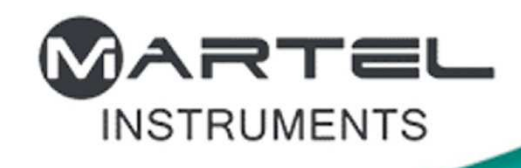

## **MPP6500**

### Mechanical

Page 12 of 12

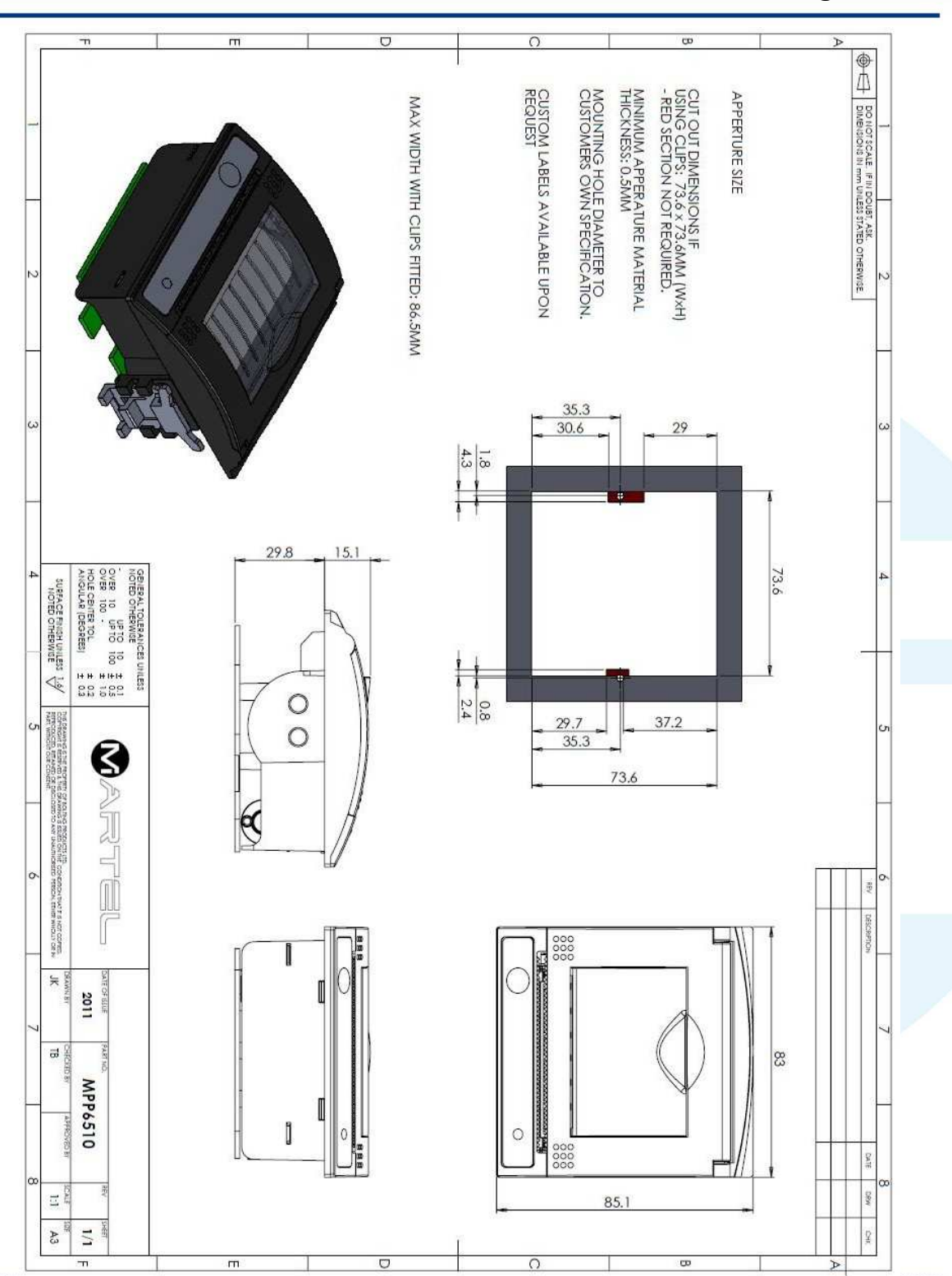

MPP6500DS Rev A